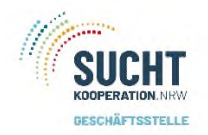

# Über die Startseite kommen Sie zur Statistik:

|        |             | Navigation               |                      |        |
|--------|-------------|--------------------------|----------------------|--------|
| Suchen | Statistiken | Öffnungszeiten verwalten | Vorkommnis eintragen | Listen |

# Es öffnet sich ein neues Fenster für die Statistikdaten:

| Statistikdaten hochladen                                                                                                    | Informationen zu Ihrem                                                                                                    |
|----------------------------------------------------------------------------------------------------|----------------------------------------------------------------------------------------------------|
| Bitte laden Sie zuerst das Excel-Template herunter:                                                                                              | DKR                                                                                                    |
| Ihr Standort: DKR Test                                                                                                    |                                                                                                    |
| Ihr festgelegter Intervall: wöchentlich                                                                                                    |                                                                                                    |
| Bitte wählen Sie den Montag der Woche, für die Sie Statistikdaten hochladen wollen! Verteilt sich diese Wo<br>ebenfalls aufgeteilt werden.       | che auf zwei Monate, müssen die Statistikdaten                                                                                   |
| Startdatum         30.11.2022         Bitte wählen Sie ein für den hinterlegten Intervall valides Startdatum aus!         Template herunterladen | Über die Eingabe des<br>Datums erhalten Sie, für<br>den von Ihnen gewählten<br>Intervall, ein ausfüllbare<br>Excel-Template s.u. |
| Datei hochladen<br>Bitte tragen Sie die Anzahl der Stunden ein, die Ihre Einrichtung im Zeitraum geöffnet war!                                   |                                                                                                    |
| Anzahl Stunden* Kommentar [optional]                                                                                                    | Die oben herunter-<br>geladene Excel-Liste<br>ausgefüllt hochladen                                                               |
| Datei auswählen                                                                                                    |                                                                                                    |

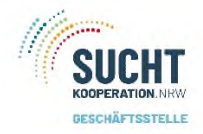

Zurück zur Startseite

#### Statistikdaten hochladen

Bitte laden Sie zuerst das Excel-Template herunter:

Ihr Standort: DKR Test

Ihr festgelegter Intervall: wöchentlich

Bitte wählen Sie den Montag der Woche, für die Sie Statistikdaten hochladen wollen! Verteilt sich diese Woche auf zwei Monate, müssen die Statistikdaten ebenfalls aufgeteilt werden.

| NOV. | 2022 | *  |    |    | <  | >  |                                        | Daten eintragen möchten. Entsprechend Ihren |
|------|------|----|----|----|----|----|----------------------------------------|---------------------------------------------|
| S    | Μ    | D  | М  | D  | F  | S  |                                        | Eingaberhythmus sind auch nur die Tag       |
| NOV  |      |    |    |    |    |    | hre Einrichtung im Zeitraum geöffnet v | wöchentlich abgegeben. Daher ist hier imme  |
|      |      | 1  | 2  | 3  | 4  | 5  |                                        | nur der Wochenanfang wählbar.               |
| 6    | 7    | 8  | 9  | 10 | 11 | 12 |                                        |                                             |
| 13   | 14   | 15 | 16 | 17 | 18 | 19 |                                        |                                             |
| 20   | 21   | 22 | 23 | 24 | 25 | 26 |                                        |                                             |
| 27   | 28   | 29 | 30 |    |    |    |                                        |                                             |

#### Statistikdaten hochladen

Bitte laden Sie zuerst das Excel-Template herunter:

Ihr Standort: DKR Test

Ihr festgelegter Intervall: wöchentlich

Bitte wählen Sie den Montag der Woche, für die Sie Statistikdaten hochladen wollen! Verteilt sich diese Woche auf zwei Monate, müssen die Statistikdaten ebenfalls aufgeteilt werden.

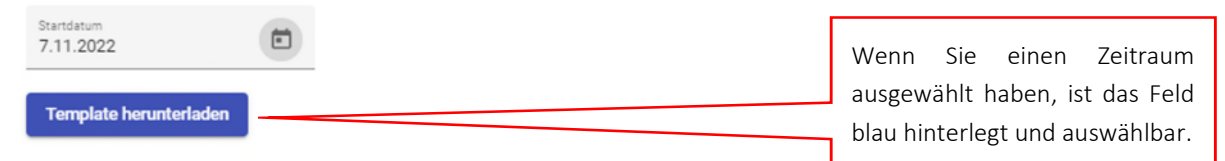

Nachdem Sie bestätigt haben, das Template herunterzuladen, finden Sie am unteren Bildschirmrand:

| 2<br>2               |                                                                                             |
|----------------------|---------------------------------------------------------------------------------------------|
| Template_DKR_Tesxlsx | Über diesen Pfeil können Sie nun ÖFFNEN<br>auswählen und eine Excel-Datei wird<br>geöffnet. |

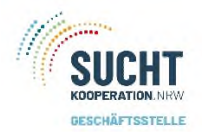

Die Excel-Liste wird in geschützter Ansicht, also nicht ausfüllbar, geöffnet. Hier aktivieren Sie die Bearbeitung. Anschließend können Sie die Zahlen händisch eintragen.

7

| Jacen  | Start Einiug   | en senemayour          | Tomien Daten       | oberprüfen            | Ansiene Doxis4 g               | was mochten sie tur      |                       |                        |                           |                      |             |      |
|--------|----------------|------------------------|--------------------|-----------------------|--------------------------------|--------------------------|-----------------------|------------------------|---------------------------|----------------------|-------------|------|
| GESC   | HÜTZTE ANSICHT | Vorsicht — Dateien aus | dem Internet könne | n Viren enthalten. We | enn Sie die Datei nicht bearbe | eiten müssen, ist es sic | herer, die geschützte | e Ansicht beizubehalte | n. Bearbeitung aktivieren |                      |             |      |
| 1      |                | √ fr Starte            | latum              |                       |                                |                          |                       |                        |                           |                      |             |      |
| -      |                |                        | acan.              |                       |                                |                          |                       |                        |                           |                      |             |      |
|        |                |                        |                    |                       |                                |                          |                       |                        |                           |                      |             |      |
|        | ٨              | P                      | C                  | D                     | r                              |                          | 0                     |                        | 1                         | 1                    | K           |      |
| Startd | atum           | Enddatum               | Standort           | Geschlecht            | Konsum Amphetamin              | Konsum Kokain            | Konsum Opiate         | Konsum Cocktail        | Konsum Benzodiazepine     | Konsum Keine Angaben | Konsum oral | Kon  |
| June   | 05.07.2021     | 11.07.202              | 1 DKR Test         | Weiblich              | (                              | 0 0                      | (                     | D                      | o o                       | (                    | 0           | 1011 |
|        |                |                        |                    | Männlich              | (                              | D 0                      | (                     | D                      | 0 0                       | (                    | 0           |      |
|        |                |                        |                    | Divers                | (                              | 0 0                      | (                     | D                      | 0 0                       | (                    | 0           |      |
|        |                |                        |                    | Gesamt                |                                |                          |                       |                        |                           |                      |             |      |
|        |                |                        |                    |                       |                                |                          |                       |                        |                           |                      |             |      |
| -      |                |                        |                    |                       |                                |                          |                       |                        |                           |                      |             |      |
|        |                |                        |                    |                       |                                |                          |                       |                        |                           |                      |             |      |
|        |                |                        |                    |                       |                                |                          |                       |                        |                           |                      |             |      |
|        |                |                        |                    |                       |                                |                          |                       |                        |                           |                      |             |      |
|        |                |                        |                    |                       |                                |                          |                       |                        |                           |                      |             |      |
|        |                |                        |                    |                       |                                |                          |                       |                        |                           |                      |             |      |
|        |                |                        |                    |                       |                                |                          |                       |                        |                           |                      |             |      |
|        |                |                        |                    |                       |                                |                          |                       |                        |                           |                      |             |      |
|        |                |                        |                    |                       |                                |                          |                       |                        |                           |                      |             |      |
|        |                |                        |                    |                       |                                |                          |                       |                        |                           |                      |             |      |
|        |                |                        |                    |                       |                                |                          |                       |                        |                           |                      |             |      |
|        |                |                        |                    |                       |                                |                          |                       |                        |                           |                      |             | _    |
|        |                |                        |                    |                       |                                |                          |                       |                        |                           |                      |             |      |
|        |                |                        |                    |                       |                                |                          |                       | Auf dem                | n zweiten Tal             | pellenblatt fi       | nden Si     | e    |
|        |                |                        |                    |                       |                                |                          |                       |                        |                           |                      |             | -    |
|        |                |                        |                    |                       |                                |                          |                       | auch eir               | e Anleitung h             | nzw Hinweis          | ρ           |      |
|        |                |                        |                    |                       |                                |                          |                       | auch ch                |                           | 2                    | <b>c</b> .  |      |
|        |                |                        |                    |                       |                                |                          |                       |                        |                           |                      |             |      |
|        |                |                        |                    |                       |                                |                          |                       |                        |                           |                      |             |      |
|        |                |                        |                    |                       |                                |                          |                       |                        |                           |                      |             |      |
|        |                |                        |                    |                       |                                |                          |                       |                        |                           |                      |             |      |
|        |                |                        |                    |                       |                                | <u> </u>                 |                       |                        |                           |                      |             |      |
|        |                |                        |                    |                       |                                |                          |                       |                        |                           |                      |             |      |
|        |                |                        |                    |                       |                                |                          |                       |                        |                           |                      |             |      |
|        |                |                        |                    |                       |                                |                          |                       |                        |                           |                      |             |      |
|        |                |                        |                    |                       |                                |                          |                       |                        |                           |                      |             |      |
|        |                |                        |                    |                       |                                |                          |                       |                        |                           |                      |             |      |
|        |                |                        |                    |                       |                                |                          |                       |                        |                           |                      |             |      |
|        |                |                        |                    |                       |                                |                          |                       |                        |                           |                      |             |      |

### Wichtig:

Nach der vollständigen Eingabe der Daten speichern Sie die Datei in einem Ordner ihrer Wahl lokal auf Ihrem PC.

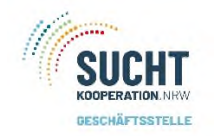

## Datei hochladen

Anschließend haben Sie die Möglichkeit, diese Daten in der App hochzuladen und zu speichern.

# Datei hochladen

Bitte tragen Sie die Anzahl der Stunden ein, die Ihre Einrichtung im Zeitraum geöffnet war!

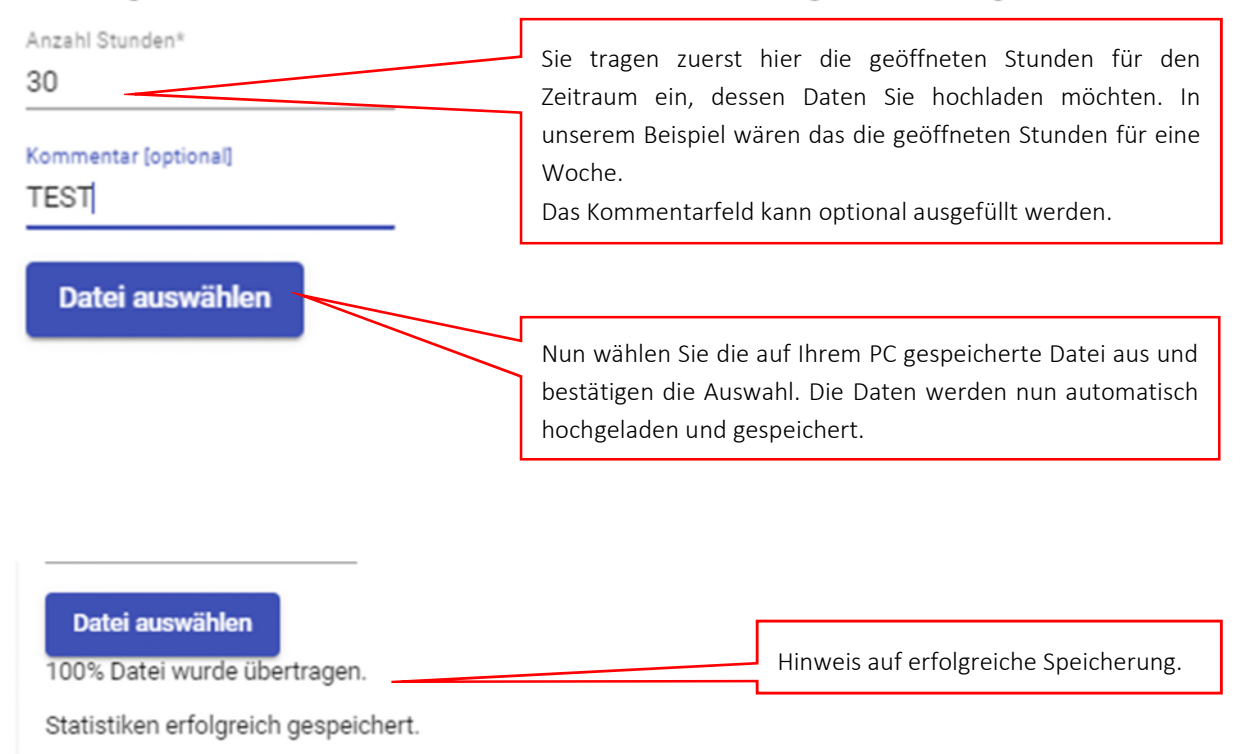

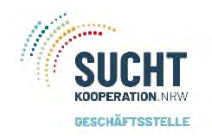

Statistik

# Einen Überblick über ihre Daten erhalten Sie hier:

| Download                                        |                       |                                                                                                    |
|-------------------------------------------------|-----------------------|----------------------------------------------------------------------------------------------------|
| DKR Test                                        |                       | <b>Status ok</b> : Alle Daten für den Monat<br>wurden erfolgreich hochgeladen und<br>gespeichert                                  |
| Monat                                           | Status                | Sesperanerti                                                                                                    |
| Januar 2022                                     | Ok                    |                                                                                                    |
| Februar 2022                                    | Keine Daten verfügbar | Status Keine Daten verfügbar: Es                                                                                                  |
| März 2022                                       | Unvollständig         | Daten hochgeladen.                                                                                                    |
| April 2022                                      | Ok                    |                                                                                                    |
| Mai 2022                                        | Keine Daten verfügbar | Status unvollständig: Es wurden                                                                                                   |
| Juni 2022                                       | Keine Daten verfügbar | bereits Datenhochgeladen und                                                                                                    |
| Juli 2022                                       | Keine Daten verfügbar | gespeichert. Es fehlen aber noch<br>welche                                                                                        |
| August 2022                                     | Keine Daten verfügbar |                                                                                                    |
| September 2022                                  | Keine Daten verfügbar |                                                                                                    |
| Oktober 2022                                    | Keine Daten verfügbar |                                                                                                    |
| November 2022                                   | Unvollständig         |                                                                                                    |
| Von Bis<br>Januar 2022 <del>v</del> Januar 2022 | Download              |                                                                                                    |
| Zurück zur Startseite                           |                       | Hier können Sie ihre hochgeladenen<br>und gespeicherten Daten herunter-<br>laden, unabhängig davon, ob diese<br>vollständig sind. |

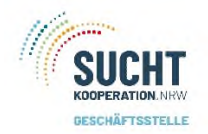

Für den Download der Daten geben Sie den Zeitraum an, den Sie herunterladen möchten und bestätigen die Eingabe. Am unteren Rand ihres Bildschirmes erscheint wieder ein Fenster, über welches die Excel-Liste geöffnet werden kann.

### Erst nach der Aktivierung der Bearbeitung werden alle Werte sichtbar!

Diese Excel-Liste basiert im Aufbau auf der alten Statistik mit ein paar zusätzlichen Auswertungen. In diesem Beispiel wurde ein Zeitraum ausgewählt mit Status – Keine Daten verfügbar, daher auch eine leere Liste.

| 1  | A                                                                       | В      | С       | D      | E      | F |
|----|-------------------------------------------------------------------------|--------|---------|--------|--------|---|
| 1  | Standort: DKR Test                                                      |        |         |        |        |   |
| 2  | Auswertungszeitraum: 01.02.2022 - 28.02.2022                            |        |         |        |        |   |
| 3  |                                                                         |        |         |        |        |   |
| 4  |                                                                         | Frauen | Maenner | Divers | Summe  |   |
| 5  | 1. Konsumvorgaenge (KV)                                                 | 0      | 0       | 0      | 0      |   |
| 6  | Anteil an der Summe der Konsumvorgaenge:                                | NaN    | NaN     | NaN    | #WERT! |   |
| 7  |                                                                         |        |         |        |        |   |
| 8  |                                                                         |        |         |        |        |   |
| 9  | 2. Substanz                                                             |        |         |        |        |   |
| 10 |                                                                         |        |         |        |        |   |
| 11 | Amphetamine:                                                            | 0      | 0       | 0      | 0      |   |
| 12 | Anteil der Geschlechter am Amphetaminkonsum in %:                       | 0      | 0       | 0      | 0      |   |
| 13 | Anteil des Amphetaminkonsums an den KV des jeweiligen Geschlechts in %: | 0      | 0       | 0      | 0      |   |
| 14 | Anteil des Amphetaminkonsums der Geschlechter an der Summe der KV in %: | 0      | 0       | 0      | 0      |   |
| 15 |                                                                         |        |         |        |        |   |
| 16 | Kokain:                                                                 | 0      | 0       | 0      | 0      |   |
| 17 | Anteil der Geschlechter am Kokainkonsum in %:                           | 0      | 0       | 0      | 0      |   |
| 18 | Anteil des Kokainkonsums an den KV des jeweiligen Geschlechts in %:     | 0      | 0       | 0      | 0      |   |
| 19 | Anteil des Kokainkonsums der Geschlechter an der Summe der KV in %:     | 0      | 0       | 0      | 0      |   |
| 20 |                                                                         |        |         |        |        |   |
| 21 | Opioide:                                                                | 0      | 0       | 0      | 0      |   |
| 22 | Anteil der Geschlechter am Opioidkonsum in %:                           | 0      | 0       | 0      | 0      |   |
| 23 | Anteil des Opioidkonsums an den KV des jeweiligen Geschlechts in %:     | 0      | 0       | 0      | 0      |   |
| 24 | Anteil des Opioidkonsums der Geschlechter an der Summe der KV in %:     | 0      | 0       | 0      | 0      |   |
| 25 |                                                                         |        |         |        |        |   |
| 26 | Cocktail:                                                               | 0      | 0       | 0      | 0      |   |
| 27 | Anteil der Geschlechter am Cocktailkonsum in %:                         | 0      | 0       | 0      | 0      |   |
| 28 | Anteil des Cocktailkonsums an den KV des ieweiligen Geschlechts in %:   | 0      | 0       | 0      | 0      |   |

Die Excel-Liste verfügt über ein zweites Tabellenblatt – Erweitert -.

| 0 | 0             |                                        |   |   |
|---|---------------|----------------------------------------|---|---|
|   |               | 0                                      | 0 |   |
| 0 | 0             | 0                                      | 0 |   |
| 0 | 0             | 0                                      | 0 |   |
| 0 | 0             | 0                                      | 0 | - |
| 0 | 0             | 0                                      | 0 |   |
| - | 0             | 5                                      |   | - |
|   |               |                                        |   |   |
| 0 | 0             | 0                                      | 0 |   |
|   |               |                                        |   |   |
|   |               |                                        |   |   |
| 0 | 0             | 0                                      | 0 |   |
|   |               |                                        |   |   |
|   |               |                                        |   |   |
|   |               |                                        |   |   |
|   |               |                                        |   |   |
|   | 0 0 0 0 0 0 0 | 0 0<br>0 0<br>0 0<br>0 0<br>0 0<br>0 0 |   |   |

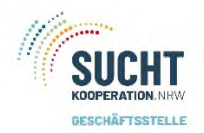

Hier finden Sie eine Übersicht der gespeicherten Daten, welche Tage, Wochen, Monat wurde bereits hochgeladen und gespeichert, Öffnungszeiten und auch Kommentare. In unserem Beispiel haben wir einen wöchentlichen Intervall.

| 1 | А        | В          | С          | D                     | E         | F |
|---|----------|------------|------------|-----------------------|-----------|---|
| 1 | Standort | Startdatum | Enddatum   | Summe Öffnungsstunden | Kommentar |   |
| 2 | DKR Test | 01.04.2022 | 03.04.2022 | 9                     |           |   |
| 3 | DKR Test | 04.04.2022 | 10.04.2022 | 33,5                  |           |   |
| 4 | DKR Test | 11.04.2022 | 17.04.2022 | 33,5                  |           |   |
| 5 | DKR Test | 18.04.2022 | 24.04.2022 | 33,5                  |           |   |
| 6 | DKR Test | 25.04.2022 | 30.04.2022 | 33,5                  |           |   |
| 7 |          |            |            |                       |           |   |

Wenn die Daten vollständig sind, können Sie die Excel-Liste zur Archivierung und zur Weitergabe speichern und/ oder ausdrucken.

In unserem Beispiel sind die Daten für den Monat April 2022 vollständig, Status ok und in der Übersicht sehen Sie, es sind alle Wochen für den April hochgeladen und gespeichert.